## ご利用ガイド

## ◆ メールの設定方法 ( Windows Live メール 編 )

- 1. Windows Live メール を起動
- 自分の電子メールアカウントを追加する
   以下のように設定し、[次へ] ボタンをクリック

| 🕗 Windows Live メール                                                                                                    | ×                                                                                       |
|----------------------------------------------------------------------------------------------------|-----------------------------------------------------------------------------------------|
|                                                                                                    |                                                                                         |
| 自分の電子メール アカウン<br>Windows Live ID をお持ちの場合はここでサイ<br>Windows Live にサインイン                                                                                                    | ントを追加する<br>バンインしてください。                                                                  |
| <ul> <li>電子メール アドレス:</li> <li>xxxxx@inetshonai.or.jp</li> <li>新しく Windows Live メール アドレスを作成する方はこちら</li> <li>パスワード:</li> <li>・・・・・・・・・・・・・・・・・・・・・・・・・・・・・・・・・・・・</li></ul> | Windows Live メール ではほとんどの電子メール アカウントをお<br>使いになれます。たとえば<br>Hotmail<br>Gmail<br>などが利用可能です。 |
| 例: Taro Chofu<br>手動でサーバー設定を構成する( <u>C</u> )                                                                                                    | キャンセル 次へ                                                                                |

| 電子メールアドレス          | メールアドレス                                                              |
|--------------------|----------------------------------------------------------------------|
| パスワード              | パスワード                                                                |
| パスワードを保存する         | パスワードを保存しておきたい場合はチェックする。<br>※チェックをすると、接続のたびにパスワードを入力する<br>必要がなくなります。 |
| 表示名                | 任意の名前を入力(メールの差出人として表示されます)                                           |
| 手動でサーバー設定を構成<br>する | チェックしない                                                              |

◆ メールの設定方法 (Windows Live メール 編 )

3. サーバー設定を構成

以下のように設定し、[次へ] ボタンをクリック

| 🗇 Windows Live メール                            | ×                                      |
|-----------------------------------------------|----------------------------------------|
|                                               |                                        |
|                                               |                                        |
| サーバー設定を構成                                     |                                        |
| <ul> <li>ロシーバーの設定がわからない場合は、ISP または</li> </ul> | はネットワーク管理者に連絡してください。                   |
|                                               |                                        |
| 受信サーバー情報                                      | 送信サーバー情報                               |
| サーバーの種類:                                      | サーバーのアドレス: ポート:                        |
| POP 🔹                                         | mail.inetshonai.or.jp 587              |
| サーバーのアドレス: ポート:                               | □ セキュリティで保護された接続 (SSL) が必要( <u>R</u> ) |
| mail.inetshonai.or.jp 110                     | ✓認証か必要(A)                              |
| □ セキュリティで保護された接続 (SSL) が必要( <u>R</u> )        |                                        |
| 次を使用して認証する:                                   |                                        |
| / / / / / / / / / / / / / / / / / / /         |                                        |
| ログオン ユーザー名:                                   |                                        |
| xxxxx@inetshonai.or.jp                        |                                        |
|                                               |                                        |
|                                               |                                        |
|                                               |                                        |
|                                               |                                        |
|                                               |                                        |

## 受信サーバー情報

| サーバーの種類   | РОР                      |  |
|-----------|--------------------------|--|
| サーバーのアドレス | mail.inetshonai.or.jp    |  |
| ポート       | 110                      |  |
| ログオンユーザー名 | ユーザアカウント(@以降は不要)         |  |
|           | 独自ドメインの方はメールアドレス(@以降も必要) |  |
|           |                          |  |
| サーバーのアドレス | mail.inetshonai.or.jp    |  |
| ポート       | 587                      |  |
| 認証が必要     | チェックする                   |  |

◆ メールの設定方法 (Windows Live メール 編 )

4. [完了] ボタンをクリック

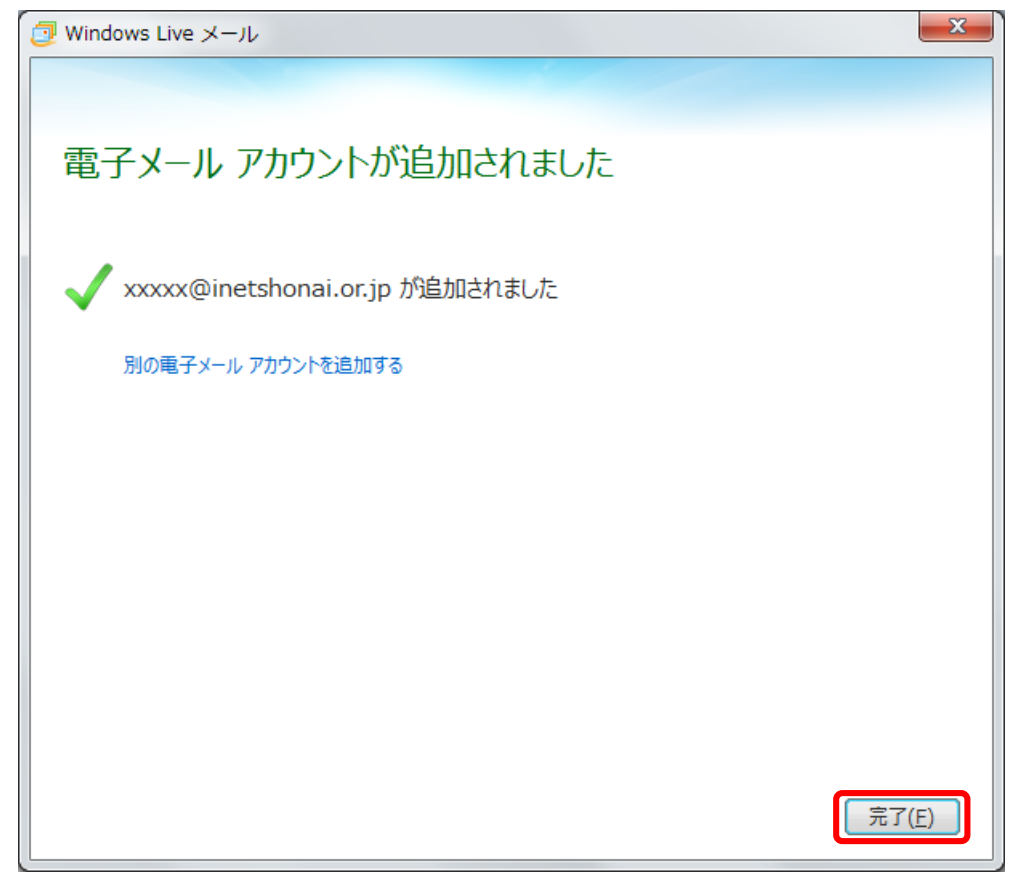

5. [アカウント]をクリックし、設定したアカウントを選択し、[プロパティ]をクリック

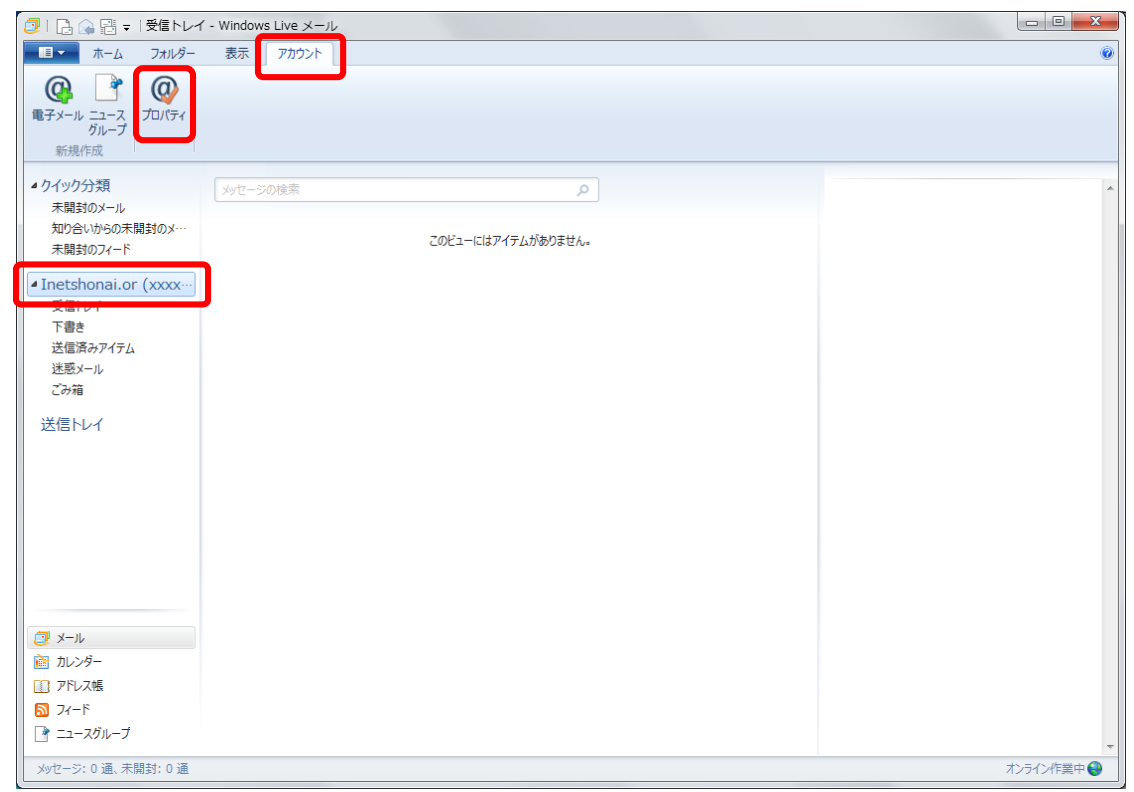

## ご利用ガイド

◆ メールの設定方法 (Windows Live メール 編 )

6. [詳細設定] タブをクリックし、以下の設定をし、[OK] ボタンをクリック

| 📳 Inetshonai.or (xxxxx) プロパティ                    |
|--------------------------------------------------|
| 全般 サーバー セキュリティ 詳細設定                              |
| サーバーのポート番号                                       |
| 送信メール (SMTP)( <u>O</u> ): 587 既定値を使用( <u>U</u> ) |
| □ このサーバーはセキュリティで保護された接続 (SSL) が必要(Q)             |
| 受信メール (POP3)( <u>I</u> ): 110                    |
| □ このサーバーはセキュリティで保護された接続 (SSL) が必要(C)             |
| サーバーのタイムアウト(工)                                   |
| 短い                                               |
| 送信                                               |
| □ 次のサイズよりメッセージが大きい場合は分割する(B) 60 → KB             |
| 配信                                               |
| □ サーバーにメッセージのコピーを置く(L)                           |
| □ サーバーから削除する( <u>R</u> ) 5 → 日後                  |
|                                                  |
|                                                  |
| OK キャンセル 適用(A)                                   |

サーバーのポート番号

| 送信メール(SMTP)  | 587                           |  |
|--------------|-------------------------------|--|
|              | ※迷惑メール対策の一環として、メール設定において送信メール |  |
|              | サーバーのポート番号は「587番ポート」を推奨       |  |
| 受信メール(POP3)  | 110                           |  |
|              |                               |  |
| サーバーにメッセージのコ | 任意                            |  |
| ピーを置く        |                               |  |

以上で終了です。